## SETTINGS FOR DYMO PRINTERS

## **Settings For DYMO<sup>®</sup> Printers**

- 1. In AVImark, go to Utilities | Printer Setup.
- 2. Select the **DYMO** for Drug Labels and select the **Quality** as Label Printer.
- 3. Click the **Form Assignment** tab and select **30258 Diskette** in the box to the right of the DYMO, if you are using the recommended label size of 2 1/8 x 2 3/4.
- 4. Click **Done** and close AVImark (don't minimize the program).
- 5. Depending upon your version of Windows, open the **Control Panel**. Search for **Printers** then view **Devices and Printers**.
- 6. Right-click on the DYMO printer and click Printer Properties.
- 7. Click Preferences.
- 8. For **Orientation**, select the **Landscape** option.
- 9. Click Advanced located on the right.
- 10. Select **30258 Diskette** as the paper size.
- 11. Click **OK**,

Follow the steps listed here on every computer that has a DYMO printer installed on.

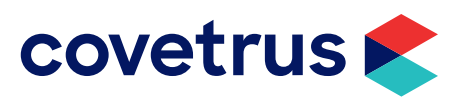